## Surat Keterangan Pendamping Ijazah (SKPI)

## Panduan Pengguna Untuk

Mahasiswa

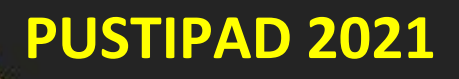

1. Buka Portal Akademik dan login di

https://portalakademik.uin-alauddin.ac.id/

2. Setelah login, klik link SKPI di menu Portal Akademik

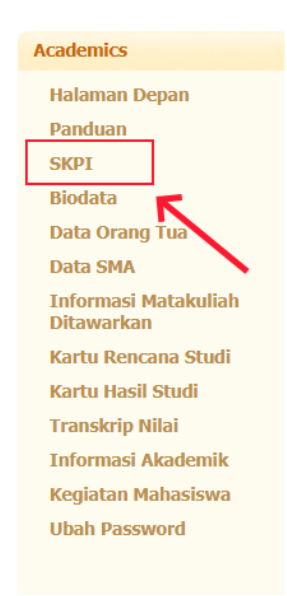

Gambar 1 Menu SKPI

3. Setelah mengklik menu SKPI maka akan muncul tampilan seperti pada Gambar 2. Kemudian klik tombol tambah yg ada di bawah

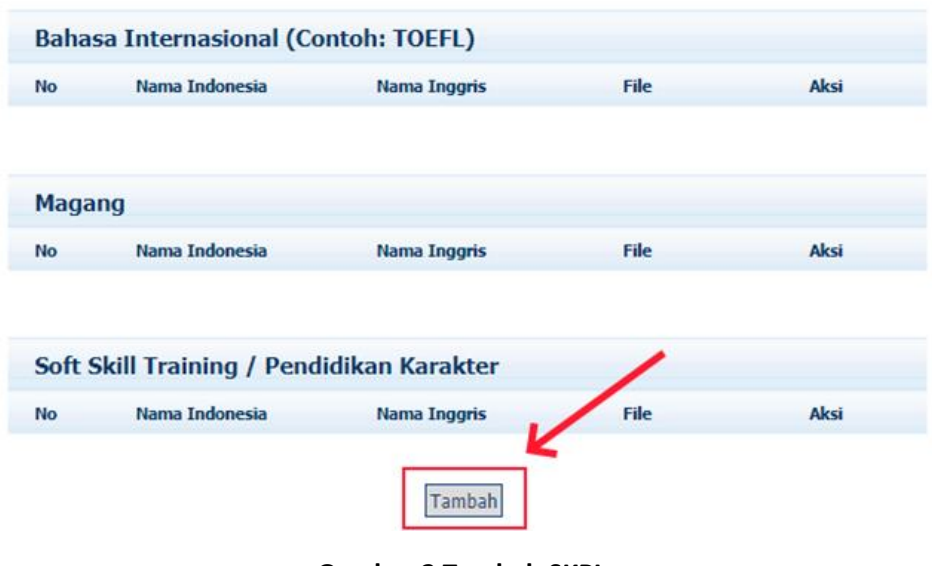

Gambar 2 Tambah SKPI

4. Setelah tombol Tambah di klik akan muncul form untuk penginputan SKPI seperti pada Gambar 3

| PORTAL AKADEMIK   UIN ALAUDDIN MAKASSAR |                                                                                       |  |  |  |
|-----------------------------------------|---------------------------------------------------------------------------------------|--|--|--|
| Tambah SKPI                             |                                                                                       |  |  |  |
|                                         |                                                                                       |  |  |  |
|                                         |                                                                                       |  |  |  |
| JENIS SKPI                              | Pengnargaan Dan Pemenang Kejuaraan (Prestasi) 🗸                                       |  |  |  |
| NAMA KEGIATAN DALAM BAHASA<br>INDONESIA |                                                                                       |  |  |  |
|                                         | //                                                                                    |  |  |  |
| NAMA KEGIATAN DALAM BAHASA<br>INGGRIS   |                                                                                       |  |  |  |
| FILE                                    | Choose File No file chosen<br>(Ukuran file maksimal 500Kb. Tipe file : pdf. ipg. ppg) |  |  |  |
|                                         | Simpan Batal                                                                          |  |  |  |

Gambar 3 Input SKPI

5. Isi form SKPI dengan memilih Jenis SKPI yang akan diinput seperti pada Gambar 4

| Tambah SKPI                            |                                                                                                    |  |
|----------------------------------------|----------------------------------------------------------------------------------------------------|--|
|                                        |                                                                                                    |  |
| JENIS SKPI                             | Penghargaan Dan Pemenang Kejuaraan (Prestasi) 🗸                                                                                                   |  |
| NAMA KEGIATAN DALAH BAHAS<br>INDONESIA | Penghargaan Dan Pemenang Kejuaraan (Prestasi)<br>A Seminar Nasional/Internasional<br>Pengalaman Organisasi<br>Babasa Internasional (Conto: TOEEL) |  |
| NAMA KEGIATAN DALAM BAHAS<br>INGGRIS   | Magang<br>Soft Skill Training / Pendidikan Karakter                                                                                               |  |
| FILE                                   | Choose File No file chosen                                                                                                    |  |

Gambar 4 Pilih jenis SKPI

Isi nama kegiatan dalam bahasa Indonesia dan dalam bahasa Inggris.

| Tambah SKPI                             |                                                                                       |  |  |  |
|-----------------------------------------|---------------------------------------------------------------------------------------|--|--|--|
|                                         |                                                                                       |  |  |  |
| JENIS SKPI                              | Penghargaan Dan Pemenang Kejuaraan (Prestasi) 🗙                                       |  |  |  |
| NAMA KEGIATAN DALAM BAHASA<br>INDONESIA | Juara lomba pemrograman Web                                                           |  |  |  |
| NAMA KEGIATAN DALAM BAHASA<br>INGGRIS   | Web programming contest winner                                                        |  |  |  |
| FILE                                    | Choose File No file chosen<br>(Ukuran file maksimal 500Kb. Tipe file : pdf, jpg, png) |  |  |  |
|                                         | Simpan Batal                                                                          |  |  |  |

Gambar 4 Isi nama kegiatan SKPI

Pilih file kegiatan yang akan diupload (sertifikat, piagam, dll) dengan menklik Choose File. File yang diupload maksimal 500 Kb dan bertipe PDF,JPEG, atau PNG

| PORTAL AKADEMIK   UIN ALAUDDIN MAKASSAR |                                                                                      |  |  |
|-----------------------------------------|--------------------------------------------------------------------------------------|--|--|
| Tambah SKPI                             |                                                                                      |  |  |
|                                         |                                                                                      |  |  |
| JENIS SKPI                              | Penghargaan Dan Pemenang Kejuaraan (Prestasi) 🗸                                      |  |  |
| NAMA KEGIATAN DALAM BAHASA<br>INDONESIA | Juara lomba pemrograman Web                                                          |  |  |
| NAMA KEGIATAN DALAN BAHASA<br>INGGRIS   | Web programming contest winner                                                       |  |  |
| FILE                                    | Choose File No file chosen<br>(Utwan file maksimal 500Kb. Tipe file : pdf, jpg, png) |  |  |

Gambar 5 Pilih file yang diupload

Simpan SKPI yang telah diinput dengan menklik tombol Simpan.

| PORTAL AKADEMIK   UIN ALAUDDIN MAKASSAR |                                                                                             |  |  |
|-----------------------------------------|---------------------------------------------------------------------------------------------|--|--|
| Tambah SKPI                             |                                                                                             |  |  |
|                                         | Dansharraan Dan Damanang Kajuaraan (Drastasi) M                                             |  |  |
| JENIS SKPI                              | Penghargaan Dan Pemenang Rejuaraan (Prestasi) 🗸                                             |  |  |
| NAMA KEGIATAN DALAM BAHASA<br>INDONESIA | Juara lomba pemrograman Web                                                                 |  |  |
| NAMA KEGIATAN DALAM BAHASA<br>INGGRIS   | Web programming contest winner                                                              |  |  |
| FILE                                    | Choose File Piagam Lomba Web.pdf<br>(Ukuran file maksimal 500Kb. Tipe file : pdf, jpg, png) |  |  |
|                                         | Silipan Batar                                                                               |  |  |

Gambar 6 Simpan SKPI

6. Klik link file untuk melihat file yang telah di upload.

| PORTAL AKADEMIK   UIN ALAUDDIN MAKASSAR                                                                                                    |                                |                                   |               |            |  |
|----------------------------------------------------------------------------------------------------|--------------------------------|-----------------------------------|---------------|------------|--|
| Data SKPI Mahasiswa                                                                                                    |                                |                                   |               |            |  |
| Keterangan :<br>SKPI (Surat Keterangan Pendamping Ijazah) berisi data prestasi mahasiswa yang nanti<br>akan dicetak untuk pendamping ijazah |                                |                                   |               |            |  |
| Data Penghargaan Dan Pemenang Kejuaraan (Prestasi)                                                                                          |                                |                                   |               |            |  |
| No                                                                                                    | Nama Indonesia                 | Nama Inggris                      | File          | Aksi       |  |
| 1                                                                                                    | Juara lomba<br>pemrograman Web | Web programming<br>contest winner | Piagam Lompdf | Edit Hapus |  |
|                                                                                                    |                                |                                   |               |            |  |

Gambar 7 Lihat file

7. Klik tombol Edit untuk menyunting SKPI yang telah diinput

| Ľ                                                                                                    | PORTAL AKADEMIK   UIN ALAUDDIN MAKASSAR              |                                |                                   |                      |            |
|----------------------------------------------------------------------------------------------------|------------------------------------------------------|--------------------------------|-----------------------------------|----------------------|------------|
| D                                                                                                    | Data SKPI Mahasiswa                                  |                                |                                   |                      |            |
| <b>Keterangan :</b><br>SKPI (Surat Keterangan Pendamping Ijazah) berisi data prestasi mahasiswa yang nanti<br>akan dicetak untuk pendamping ijazah |                                                      |                                |                                   |                      |            |
|                                                                                                    | Data Penghargaan Dan Pemenang Kejuaraan (Prestasi) 🔪 |                                |                                   |                      |            |
|                                                                                                    | No                                                   | Nama Indonesia                 | Nama Inggris                      | File                 | Aksi       |
|                                                                                                    | 1                                                    | Juara lomba<br>pemrograman Web | Web programming<br>contest winner | <u>Piagam Lompdf</u> | Edit Hapus |
|                                                                                                    |                                                      |                                |                                   |                      |            |

Gambar 8 Edit SKPI

8. Ubah isian SKPI sesuai dengan kebutuhan. Jika ingin mengganti file, klik tombol Choose File dan pilih file yang diinginkan. Jika tidak ingin mengganti file, kosongkan bagian file. Klik tombol Simpan untuk menyimpan hasil penyuntingan.

| Edit SKPI                              |                                                                                                    |  |  |  |
|----------------------------------------|----------------------------------------------------------------------------------------------------|--|--|--|
|                                        |                                                                                                    |  |  |  |
| JENIS SKPI                             | Penghargaan Dan Pemenang Kejuaraan (Prestasi) 🗸                                                                               |  |  |  |
| NAMA KEGIATAN DALAM BAHAS<br>INDONESIA | Juara lomba pemrograman Web                                                                                                   |  |  |  |
| NAMA KEGIATAN DALAM BAHAS<br>INGGRIS   | Web programming contest winner                                                                                                |  |  |  |
| FILE                                   | Piagam Lompdf<br>Biarkan kosong jika<br>Choose File No file chosen<br>(Ukuran file maksimal 500Kb, Tipe file ; pdf, ipg, ong) |  |  |  |
|                                        | Simpan Batal                                                                                                    |  |  |  |

Gambar 9 Simpan SKPI

9. Untuk menghapus SKPI, klik tombol Hapus, kemudian klik Tombol Ya di jendela konfirmasi.

| PORTAL AKADEMIK   UIN ALAUDDIN MAKASSAR                                                                                                    |                                |                                   |                      |            |
|----------------------------------------------------------------------------------------------------|--------------------------------|-----------------------------------|----------------------|------------|
| Data                                                                                                    | SKPI Mahasisv                  | va                                |                      |            |
| <b>Keterangan :</b><br>SKPI (Surat Keterangan Pendamping Ijazah) berisi data prestasi mahasiswa yang nanti<br>akan dicetak untuk pendamping ijazah |                                |                                   |                      |            |
| Data Penghargaan Dan Pemenang Kejuaraan (Prestasi) 🔨                                                                                               |                                |                                   |                      |            |
| No                                                                                                    | Nama Indonesia                 | Nama Inggris                      | File                 | Aksi       |
| 1                                                                                                    | Juara lomba<br>pemrograman Web | Web programming<br>contest winner | <u>Piagam Lompdf</u> | Edit Hapus |

Gambar 10 Hapus SKPI